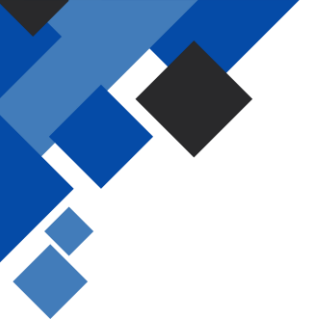

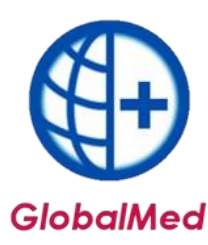

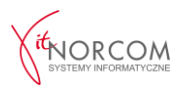

## Weryfikacja dokumentu potwierdzającego ubezpieczenie

W programie GlobalMed należy przejść do:

Lista  $\rightarrow$  wybrać zlecenie (np. Kowalskiego)  $\rightarrow$  następnie w punkcie 9, w zakładce Dokument potwierdzający ubezpieczenie oraz Dokument UE.

W zakładce **Dokument potwierdzający ubezpieczenie / Dokument UE**: Należy sprawdzić, czy wypełnione pola odpowiadają danym ze skanu oryginału dokumentu.

| 9. Refundacja         | Limity (ceny/ilości)                                                                      | Problemy walidacji                      | Odbierający                  | Dok. potv        | 1. ubezpieczenie   | Dokument UE   | Dostawa p | orzez kuriera         |  |
|-----------------------|-------------------------------------------------------------------------------------------|-----------------------------------------|------------------------------|------------------|--------------------|---------------|-----------|-----------------------|--|
| Tytuł uprawnienia:    | UE - osoba uprawniona do świadczeń opieki zdrowotnej na podstawie przepisów o koordynacji |                                         |                              |                  |                    |               |           |                       |  |
| Rodzaj dokumentu      | Poświadczenie wyda                                                                        |                                         | ×                            | Numer dokumentu  | ntu 125364         | 1253645222222 |           |                       |  |
| Data wystawienia      | 2020-02-12                                                                                | <ul> <li>Data ważności od</li> </ul>    | 2020-01-01                   |                  | 👻 Data ważności do | do            |           |                       |  |
|                       | ь IX I                                                                                    |                                         |                              | era la           | L papa ar          |               | 4         | a <u>-</u> sh         |  |
| 9. Refundacja         | Limity (ceny/ilości)                                                                      | Limity (ceny/ilości) Problemy walidacji |                              | Odbierający Dok. |                    | renie Dokume  | nt UE Dos | Dostawa przez kuriera |  |
| PI                    | 021215158583110000                                                                        |                                         |                              |                  |                    |               |           |                       |  |
| Kraj wystawiając      | cy SE - SZWECJA                                                                           |                                         | ▼ Nu                         | mer identy       | fikacyjny instytu  | cji 1111      | 1111      |                       |  |
| Akronim nazwy instytu | cji                                                                                       |                                         | Identyfikator CWU instytucji |                  |                    | 1111          |           |                       |  |

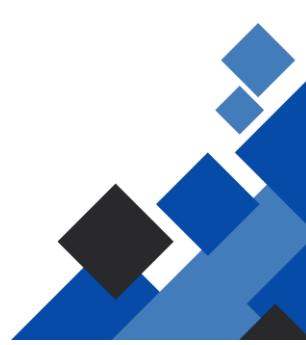